# *Micro-ordinateurs, informations, idées, trucs et astuces*

# **Utiliser No-IP**

Auteur : François CHAUSSON Date : 8 février 2008 Référence : utiliser NoIP.doc

# Préambule

Voici quelques informations utiles réunies ici initialement pour un usage personnel en espérant qu'elles puissent aider d'autres utilisateurs de micro-informatique.

Ces informations sont présentées sans démarche pédagogique ; si un niveau de détail était nécessaire sur un sujet particulier, ne pas hésiter à me demander.

# Ce document

Il fait partie de l'ensemble documentaire *Micro-ordinateurs, informations, idées, trucs et astuces* qui couvre ces sujets :

- 1. La micro-informatique, en 2 tomes
- 2. L'Internet, en 2 tomes

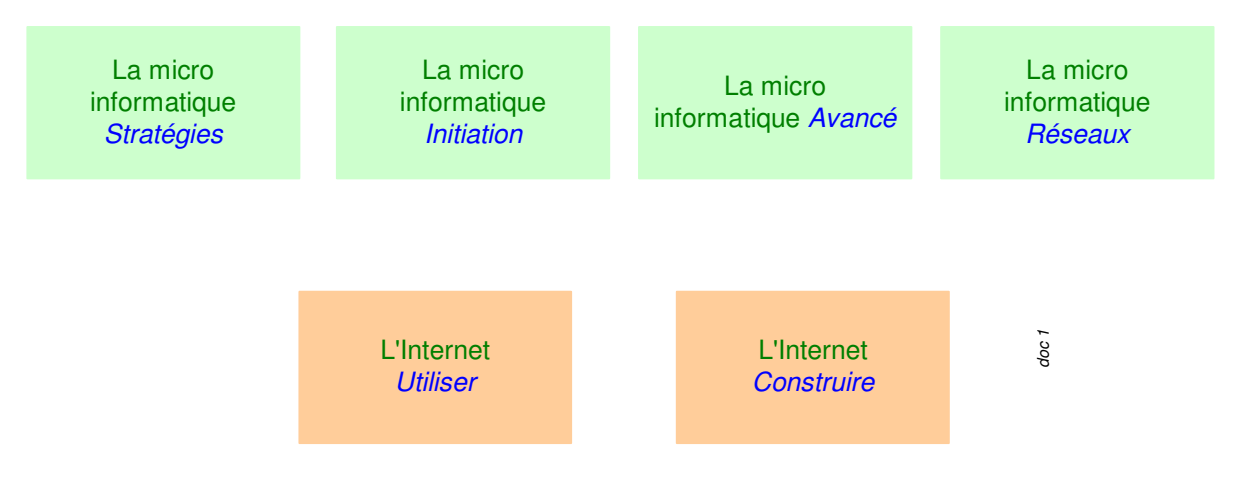

- 3. Des Trucs HTML et Javascript
- 4. Des notices d'utilisation de divers logiciels<sup>1</sup>

Tout commentaire à propos de ce document pourrait être adressé à : pcinfosmicro@francois.chausson.name

Ce document est régulièrement mis à jour sur : <u>http://fcfamille.free.fr/</u><sup>2</sup>

Ce document est protégé par un Copyright ; sa propriété n'est pas transmissible et son utilisation autre que la lecture simple doit être précédée d'un accord explicite de son auteur.

<sup>&</sup>lt;sup>1</sup> ZoneAlarm, AVG, ...

<sup>&</sup>lt;sup>2</sup> Site à accès contrôlé

Infos, idées, trucs et astuces

#### Table des matières

| PREAMBULE<br>Ce document                                                                        | <b>2</b><br>2                           |
|-------------------------------------------------------------------------------------------------|-----------------------------------------|
| NO-IP                                                                                           | 4                                       |
| COMMANDE ET INSTALLATION<br>Commande<br>Installation<br>Actions de post –installation pour NoIP | <b>5</b><br>5<br>10                     |
| UTILISATION                                                                                     | 11                                      |
| ANNEXES<br>Les onglets<br>Onglet Connection<br>Onglet Scheduling<br>Onglet Legacy               | <b>12</b><br>12<br>12<br>12<br>12<br>13 |

# **No-IP**

*No-IP* est une application qui fournit les services d'un Dynamic DNS.

# **Commande et installation**

# Commande

Sur le Web, en cherchant par Google :

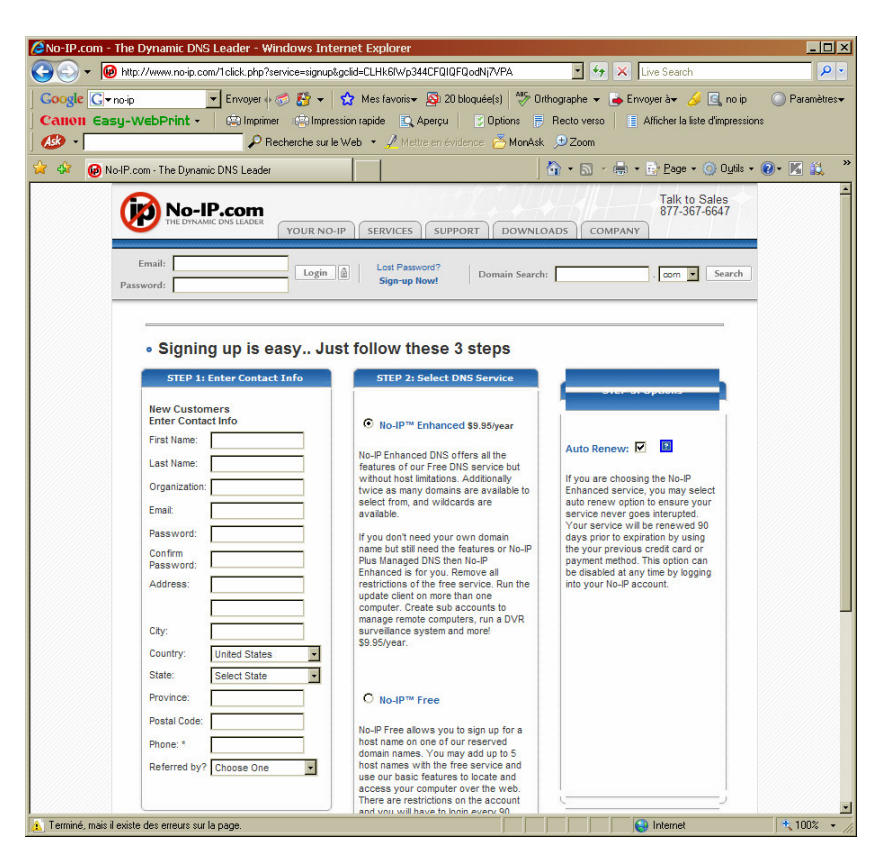

#### Le téléchargement fournit :

ducsetup.exe

à la version près.

#### Installation

#### Il faut :

- créer un Hostname sur le site Web NoIP
- installer et exécuter le Client NoIP

#### Créer un Hostname au site NoIP

Tout d'abord, créer et se connecter à un compte sur ce site :

- Site: <u>www.noip.com</u>
- User:
- Password:
- Aller à *Hosts-Redirects/Add hosts*

| Eichier Edition Affichage | Fayoris Qutils <u>?</u>                                                                                                    | . Manage 104 1 11. 114                                              |      |                                                                                                    |              |      |
|---------------------------|----------------------------------------------------------------------------------------------------|---------------------------------------------------------------------|------|----------------------------------------------------------------------------------------------------|--------------|------|
| dresse 🕘 http://www.no-ip | .com/members/dns/manage.php?sid=ed5i                                                                                                    | cbcffa0ac00ad3867fd1a5199d637&action<br>n rapide 💽 Apercu 📝 Options | =add | Afficher la liste d'impressions                                                                                                    | <b>-</b> ∂ok | Lien |
|                           | Add     Manage     Manage Oraque     Upgrade to Enhanced     Plus Managed DIS     Domain Registration     Mail     Mail |                                                                     |      | Corr a domain name?     Les your own domain<br>evalues. All your domain<br>evalues. All your<br>domain name now or<br>read more for pricing and<br>features.     Corr SP block port<br>24     Corr SP block port<br>25     Ton a mail server even<br>if your SP blocks port 25<br>with No-IP Mail Reflector.<br>Add reflector to your<br>name or cick here to<br>more info. |              |      |

• Saisir le nom du  $Host^3$ , ici *fctests* + bouton *Create host* 

| 🙆 No-IP.com - The Dyna      | amic DNS Leader - Microsoft Intern                                                                                                    | et Explorer                                                                                                    | _ # ×           |
|-----------------------------|----------------------------------------------------------------------------------------------------|----------------------------------------------------------------------------------------------------|-----------------|
| Eichier Edition Affichag    | ie Fa⊻oris <u>Q</u> utils <u>2</u>                                                                                                    |                                                                                                    | 10 A            |
| ← Précédente + ⇒ - ()       | 🎱 🙆 🐴 📿 Rechercher 🔊 Fav                                                                                                    | roris 🛞 Média 🎯 🛃 - 🌗                                                                                                    |                 |
| Adresse 🕘 http://www.no-    | ip.com/members/dhs/manage.php?sid=1                                                                                                    | 3f7b8205ad885290d2e23abff864e08&action=add                                                                                                    | ▪ ⊘OK Liens     |
|                             | VOUR NO-IP<br>VOUR NO-IP<br>VOUR N | YOUR NO.IP         SERVICES         SUPPORT         DOWNLOADS         COMPANY           BORNAMIC         Logout         Domain Searche         , com , searche         .           • Add a Host         .         The host frammeterides.no-juinfo resolving to 82.238.229.438 has successfully been added to or system. How additions will take up to 5 minutes to become live on our DNS servers. |                 |
|                             |                                                                                                    |                                                                                                    |                 |
|                             | Eliminate Spam Completely<br>Use Anti-Spam ECR<br>dick here for more information                                                                                                    |                                                                                                    |                 |
| Contient les commandes nour | les éléments sélectionnés.                                                                                                    |                                                                                                    | -               |
| Démarrer                    | MSN Mess 🔯 I:VReferen                                                                                                    | ti] 💟 Lotus Orga] 🐺 Microsoft 👘 No-IP.co                                                                                                    | 🖀 📕 K 📶 🍕 21:35 |

Le Hostname créé est constitué de la concaténation de :

• Le Host créé, ici dans cet exemple :

fctests

• Le suffixe général du site NoIP pour cette fonction : *no-ip.info* 

Le Host nommé *fctests.no-ip.info* a été créé et peut être adressé sous ce nom ; il correspond à l'adresse IP détectée pour le micro Dépendant (ici 82.230.229.138).

A l'installation, noter le Hostname choisi dans le tableau ci dessous.

| Host | Hostname | Utilisation | User NoIP | Password |
|------|----------|-------------|-----------|----------|
|      |          |             |           |          |

<sup>&</sup>lt;sup>3</sup> en tout cas, la première partie

| Host | Hostname | Utilisation | User NoIP | Password |
|------|----------|-------------|-----------|----------|
|      |          |             |           |          |
|      |          |             |           |          |

Ce Hostname sera utile lors de la première connexion du Client NoIP.

Test de post installation

A titre de test, faire un Ping :

| Sélectionner Invite de commandes                                                                                                    | - 🗆 🗵    |
|----------------------------------------------------------------------------------------------------|----------|
| C:\Documents and Settings\Administrateur>ping fctests.no-ip.info                                                                                                    | <u> </u> |
| Envoi d'une requête 'ping' sur fctests.no-ip.info [82.230.229.138] avec 32<br>s de données :                                                                                                    | octet    |
| Réponse de 82.230.229.138 : octets=32 temps<10 ms TTL=128<br>Réponse de 82.230.229.138 : octets=32 temps<10 ms TTL=128<br>Réponse de 82.230.229.138 : octets=32 temps<10 ms TTL=128<br>Réponse de 82.230.229.138 : octets=32 temps<10 ms TTL=128 |          |
| Statistiques Ping pour 82.230.229.138:<br>Paquets : envoyés = 4, reçus = 4, perdus = 0 (perte 0%),<br>Durée approximative des boucles en millisecondes :<br>minimum = 0ms, maximum = 0ms, moyenne = 0ms                                          |          |
| C:\Documents and Settings\Administrateur>                                                                                                    |          |
|                                                                                                    |          |
|                                                                                                    |          |
|                                                                                                    |          |

Installer et exécuter le Client NoIP

Télécharger le Client depuis :

http://www.no-ip.com/downloads.php?page=win

Lancer :

- La connexion physique<sup>4</sup>
- L'installation du Client NoIP

| Installing No-IP DUC v2.2.0                                                                                                    | ×    |
|----------------------------------------------------------------------------------------------------|------|
| Welcome to the No-IP Dynamic Update Client<br>(DUC) Installer. On the following screens we will<br>install the host updating software, and configure it<br>for use. Please click Next to continue the<br>installation. |      |
| Please be online before continuing setup as it is<br>needed for configuration.                                                                                                    |      |
|                                                                                                    |      |
| <u>C</u> ancel                                                                                                    | Next |

• Bouton Next

<sup>&</sup>lt;sup>4</sup> l'installation nécessite d'être connecté

| Installing No-IP DUC v2.2.0                           | X                |
|-------------------------------------------------------|------------------|
| Please enter the path you wish to install the No-IP u | ater into below: |
| C:\Program Files\No-IP                                |                  |
| 🔽 Add Program Group                                   |                  |
| 🔽 Launch No-IP DUC                                    |                  |
| 🗖 View Readme                                         |                  |
| ☐ View Changes                                        |                  |
| <u></u>                                               | el <u>N</u> ext  |

• Bouton Next

| Installing No-IP DUC v2.2.0                                                                                                    | × |
|----------------------------------------------------------------------------------------------------|---|
|                                                                                                    |   |
| <ul> <li>Extracting Files</li> </ul>                                                                                                    |   |
| <ul> <li>Creating Program Group</li> </ul>                                                                                                    |   |
| Installation complete. If you chose to launch the No-IP DUC, please<br>click finish to do so and start the configuration of the program. If not,<br>please click finish, and run the DUC when you are ready. |   |
| <u> </u>                                                                                                    |   |

• Bouton Finish

| No-IP DUC                                                                                         | ×                                                                                                    |
|---------------------------------------------------------------------------------------------------|----------------------------------------------------------------------------------------------------|
| Please enter you<br>password below.<br>No problem, clicl<br>Forgot your pass<br>click here to hav | rre-mail address and<br>. Don't have an account?<br>k here to sign-up free!<br>word? Even better,<br>re it e-mailed to you! |
| E-Mail Address                                                                                    | francois.chausson.name                                                                                                    |
| Password                                                                                          | *****                                                                                                    |
| <u></u> k                                                                                         | Cancel                                                                                                    |

• Saisir user/password exacts du compte utilisé sur le site NoIP pour créer le Hostname

#### Remarques :

• le password NoIP est « embarqué », il ne sera plus demandé lors de connexion ultérieures

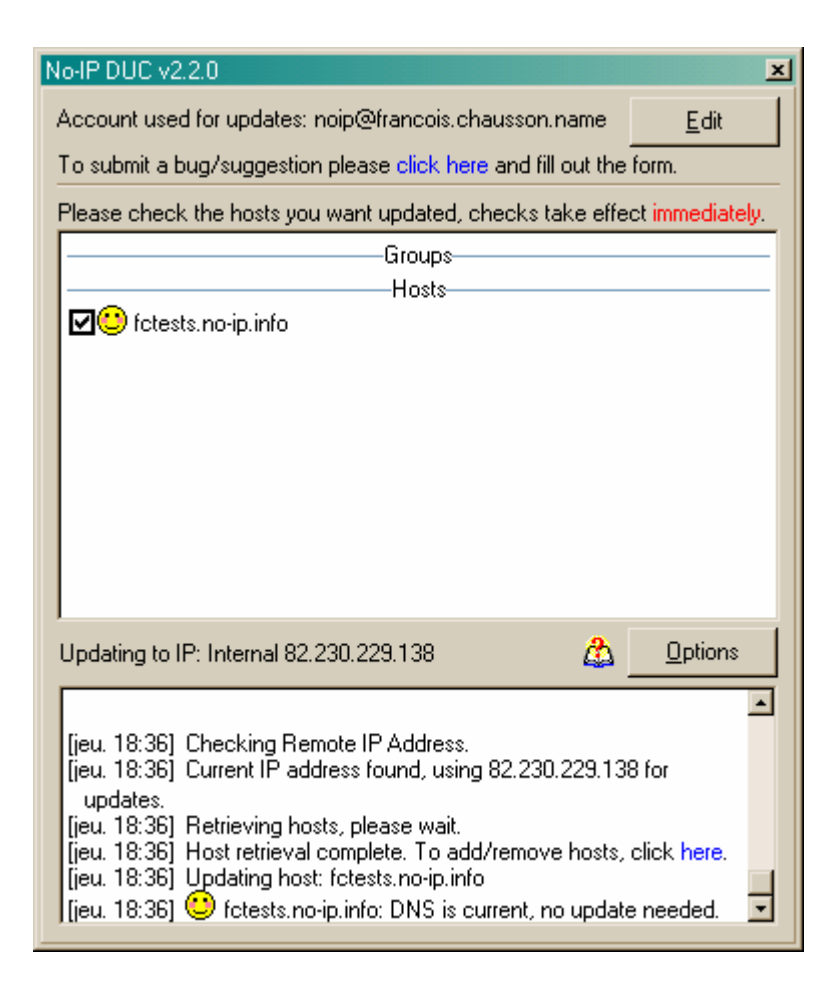

Le Client donne la liste des Hostname<sup>5</sup> qu'il a pu identifier avec ces informations :

• clic sur le carré du Hostname à utiliser pour cette connexion PMAD

La fenêtre de Log, en bas, indique que le site NoIP a bien établi la correspondance<sup>6</sup> entre l'adresse IP et le Hostname.

A chaque exécution du Client, l'adresse IP du moment<sup>7</sup> est mise ainsi en correspondance avec le Hostname.

Le Client est lancé automatiquement<sup>8</sup> en tâche de fond au lancement de Windows.

Remarques :

- si la correspondance n'est pas trouvée à cause d'une adresse mail invalide, clic sur le bouton *Edit* pour faire la correction nécessaire
- ce panneau NoIP peut à tout moment être affiché : clic droit sur l'icône dans la zone de notification :

<sup>&</sup>lt;sup>5</sup> sur cette vue, un seul, dans la réalité, plusieurs

<sup>&</sup>lt;sup>6</sup> dans son DNS

<sup>&</sup>lt;sup>7</sup> elle peut changer au gré du DHCP du PAI

<sup>&</sup>lt;sup>8</sup> = un paramétrage

| No-IP DUC v2.2.1                                                | ×              |
|-----------------------------------------------------------------|----------------|
| Account used for updates: noip@francois.chausson.name           | <u>E</u> dit   |
| To submit a bug/suggestion please click here and fill out the f | orm.           |
| Please check the hosts you want updated, checks take effect     | t immediately. |
| Groups                                                          |                |
| Hosts                                                           |                |
|                                                                 |                |
|                                                                 |                |
| Updating to IP: Checking 💩                                      | <u>Options</u> |
| [dim. 10:38] Error connecting to server to check IP address.    | Will retry     |

Actions de post -- installation pour NoIP

clic sur le bouton Options •

**Onglet Standard**<sup>9</sup>

| Options 🔀                                                                                                    |
|----------------------------------------------------------------------------------------------------|
| Standard       Connection       Scheduling/Autodial       Other         Run on startup       Set this option to have the graphical interface run on startup, when this user logs in.                                                                                                    |
| Set this option if you are having problems connecting to our servers. When set, it forces the client to connect on port 80, rather than port 8245.                                                                                                    |
| Run as a system service<br>Set this option to have the system run the DUC as a system service. When using this<br>option, you do NOT have to use "Run on startup" above. This option is only available on<br>Windows NT/2000/XP, and can only be used by the system administrators. Only one<br>administrator can be using this with their account at once. |
| Require password to restore window from system tray<br>This option will force the DUC to always start hidden. When you double click the system<br>tray icon, it will ask for the password below. The only way to remove this is to uninstall and<br>reinstall the DUC.                                                                                      |
| Enter Password Confirm Password                                                                                                    |
|                                                                                                    |
| <u> </u>                                                                                                    |

clic sur Run on startup pour provoquer le démarrage au Boot •

#### Remarques:

par défaut, NoIP est installé en Service mode<sup>10</sup> •

<sup>&</sup>lt;sup>9</sup> pour les autres onglets, voir en annexe <sup>10</sup> paramétrage dans l'onglet *Standard* 

# Utilisation

Rien à faire.

# Annexes

# Les onglets

Accessibles par :

• du coté du VNC Server<sup>11</sup> : clic droit sur l'icône dans la zone de notification

**Onglet Connection** 

| Options 💌                                                                                                    |  |  |  |  |  |  |  |
|----------------------------------------------------------------------------------------------------|--|--|--|--|--|--|--|
| Standard Connection Scheduling/Autodial Other                                                                                                    |  |  |  |  |  |  |  |
| Standard Proxy                                                                                                    |  |  |  |  |  |  |  |
| Override automatic connection detection<br>Use this option to select the adapter to use when connecting to the No-IP servers. This<br>will also influence the IP detection feature. When this option is not in use, the client will<br>use the default internet connection.<br>Adapter to use to connect to No-IP |  |  |  |  |  |  |  |
|                                                                                                    |  |  |  |  |  |  |  |
| Override automatic IP detection     Only use this option if you need to override the automatic IP detection because it is not     functioning to your needs. Try the above option first.     IP to post for updates                                                                                               |  |  |  |  |  |  |  |
| When updating via NAT/Router/Proxy address ONLY, check for IP changes every 30 minutes. Use the slider below to change this if needed.                                                                                                    |  |  |  |  |  |  |  |
| <u></u> ancel                                                                                                    |  |  |  |  |  |  |  |

**Onglet Scheduling** 

<sup>&</sup>lt;sup>11</sup> comme il n'est pas installé sur le poste Aidant, il n'y est pas accessible

| ptions<br>Standard L Copr                                                                                                    | ection S | cheduling | (Autodial) | Other ] |     |            |               | × |
|----------------------------------------------------------------------------------------------------|----------|-----------|------------|---------|-----|------------|---------------|---|
| Use scheduling to prevent updates     Use this option if you don't want to have updates done at certain times. Green means     updates may happen during that time, red means they can not. Click on the time areas     below to change them                                                                                                    |          |           |            |         |     |            |               |   |
|                                                                                                    | Mon      | Tue       | Wed        | Thu     | Fri | Sat        | Sun           |   |
| 00:00-01:00                                                                                                    |          |           |            |         |     |            |               |   |
| 01:00-02:00                                                                                                    |          |           |            |         |     |            |               |   |
| 02:00-03:00                                                                                                    |          |           |            |         |     |            |               |   |
| 03:00-04:00                                                                                                    |          |           |            |         |     |            |               |   |
| 04:00-05:00                                                                                                    |          |           |            |         |     |            |               |   |
| 05:00-06:00                                                                                                    |          |           |            |         |     |            |               |   |
| 06:00-07:00                                                                                                    |          |           |            |         |     |            |               |   |
| 07:00-08:00                                                                                                    |          |           |            |         |     |            |               |   |
| 08:00-09:00                                                                                                    |          |           |            |         |     |            |               |   |
| 09-00-10-00                                                                                                    |          |           |            |         |     |            |               | - |
| Allow DUC to activate dialup networking autodial<br>Set this option if you want the DUC to activate dialup networkings autodial feature. This will<br>either bring up the username and password dialog, or if set to do so, automatically dial your<br>default connection. This may enable you to stay online 24/7, or as set in the above option.<br>This will NOT disconnect your dialup connection for you at any time. |          |           |            |         |     |            |               |   |
|                                                                                                    |          |           |            |         |     | <u>0</u> k | <u>C</u> ance |   |

# Onglet Legacy

| Options                                                                                                    |                           | ×                                             |  |  |  |  |
|----------------------------------------------------------------------------------------------------|---------------------------|-----------------------------------------------|--|--|--|--|
| Standard Connection                                                                                                    | Scheduling/Autodial Other | ssor.                                         |  |  |  |  |
| The following tasks will be run when updates are done. These tasks are not done until an<br>update is successfully done. Please keep in mind that if the following tasks are not setup<br>correctly, you can create a problem on your computer, such as running out of memory. Only<br>tasks checked will be run. These commands may also be run when an updated wasn't<br>needed, such as on startup. |                           |                                               |  |  |  |  |
| Name                                                                                                    | Command                   | <u>A</u> dd<br><u>R</u> emove<br><u>E</u> dit |  |  |  |  |
| Every 12 hours log files will be limited to the following size. 100 🛨 KB<br>Keep connection online<br>Attempts to keep connection online. This is influenced by Scheduling, and may not work<br>correctly if you are overriding automatic connection detection.                                                                                                    |                           |                                               |  |  |  |  |
|                                                                                                    | <u></u> k                 | Cancel                                        |  |  |  |  |

# Bibliographie « Utiliser ... »

Ces différents documents constituent l'ensemble documentaire Utiliser ....

La liste complète est disponible sur <u>http://fceduc.free.fr/documentation.php</u>.

François CHAUSSON

09/03/08 16:03

W:\Fran\micro\notices utilisation\avance\utiliser le Forum PhPBB.doc